## SchoolSoft Conference Manager Instructions

| Click this Link                                       | https://ps.frasei                                                                                                    | r.misd.net/public/home.html                                                                                                    |                                                                                                    |
|-------------------------------------------------------|----------------------------------------------------------------------------------------------------|----------------------------------------------------------------------------------------------------|----------------------------------------------------------------------------------------------------|
| Enter your email address<br>Enter your password       | PowerSchool SIS Student and Par Sign In Create Account Username Password By entering your username a PowerSchool Parent Portal y agreement and understand a Parent Portal Agreement | rent Sign In your email address unumber of Password? Sign In nd password and accessing the Fraser Public Schoo's ou agree as a parent/guardian that you understand the access is designed for the support of your child's education. | If you do not have<br>an account, click<br>'Create Account'<br>and enter your<br>information.<br>NOTE: Obtain<br>your student's<br>access id from the<br>Main Office. |
| Click this icon in upper right<br>Click on SchoolSoft | Applications                                                                                                    |                                                                                                    | Close                                                                                                    |
| Conference Manager                                    | Applications<br>District Report Card<br>Forms<br>SchoolPay<br>SchoolSoft<br>Conference Manager                                                                                      | Description         District Report Card         Your available forms.         SchoolPay, safe and easy school payments         SchoolSoft Conference Manager                                                                        |                                                                                                    |
| Click Richards Middle School                          | Select a S<br>To book a confe<br>If you wish to ea<br>Select a school f                                                                                                    | School<br>rence, please select a<br>dit your profile inform<br>from the list below:                                                                                                    |                                                                                                    |
|                                                       | Richards M                                                                                                    | iddle School                                                                                                    |                                                                                                    |

## SchoolSoft Conference Manager Instructions

|                                                                                                    | Available of<br>Conference<br>When the s<br>view, print | Manager will:<br>Manager will:<br>ystem closes y<br>or cancel any c | S Select a<br>- Select a<br>Thursday C<br>CLO<br>Thursday C<br>Thursday C<br>Ou v, Thursday C<br>ou v, Thursday C<br>of your booking | session<br>session<br>October 13 - Virtu:<br>October 13 - Face<br>October 13 - Face<br>October 13 - Virtu:<br>JS. | al Session 1 (1:0<br>to Face Session<br>to Face Session<br>al Session 2 (7:1) | 0 - 1:55pm)<br>1 (2:05 - 4:00pm)<br>2 (5:00 - 7:00pm)<br>0 - 8:00pm) | still login to     |
|----------------------------------------------------------------------------------------------------|---------------------------------------------------------|---------------------------------------------------------------------|----------------------------------------------------------------------------------------------------|----------------------------------------------------------------------------------------------------|-------------------------------------------------------------------------------|----------------------------------------------------------------------|--------------------|
| Select the teachers you                                                                                                    | Choose the te                                           | acher(s) you                                                        | would like to m                                                                                                    | neet with                                                                                                    |                                                                               |                                                                      |                    |
| want to meet with then                                                                                                    | SELECT I                                                | AME                                                                 |                                                                                                    |                                                                                                    |                                                                               | TEACHING A                                                           | SSIGNMENT          |
| click the NEXT button                                                                                                    |                                                         | ndrew Brodi                                                         |                                                                                                    |                                                                                                    |                                                                               | Teacher                                                              |                    |
|                                                                                                    | st 🗌                                                    | acquelyn Carter                                                     |                                                                                                    |                                                                                                    |                                                                               | Teacher                                                              |                    |
|                                                                                                    | l Je                                                    | essica Carter                                                       |                                                                                                    |                                                                                                    |                                                                               | Teacher                                                              |                    |
|                                                                                                    |                                                         |                                                                     |                                                                                                    |                                                                                                    |                                                                               |                                                                      |                    |
|                                                                                                    | Choose an avai<br>A. Brodi<br>Teacher<br>Room 134       | able time slot:<br>J. Carter<br>Teacher<br>Room 123                 | J. Carter<br>Teacher<br>Room 133                                                                                                    | M. Catenacci<br>Teacher<br>Room 222                                                                               | C. Caverty<br>Teacher<br>Room 120                                             | N. Crane<br>Teacher<br>Room 153                                      |                    |
|                                                                                                    | 2:05                                                    | 2:05                                                                | 2:05                                                                                                    | 2:05                                                                                                    | 2:05                                                                          | 2:05                                                                 |                    |
|                                                                                                    | 2:12                                                    | 2:12                                                                | 2:12                                                                                                    | 2:12                                                                                                    | 2:12                                                                          | 2:12                                                                 |                    |
|                                                                                                    | 2:19                                                    | 2:19                                                                | 2:19                                                                                                    | 2:19                                                                                                    | 2.13                                                                          | 2:19                                                                 |                    |
|                                                                                                    | 2:33                                                    | 2:33                                                                | 2:33                                                                                                    | 2:33                                                                                                    | 2:33                                                                          | 2:33                                                                 |                    |
|                                                                                                    | 2:40                                                    | 2:40                                                                | 2:40                                                                                                    | 2:40                                                                                                    | 2:40                                                                          | 2:40                                                                 |                    |
|                                                                                                    |                                                         |                                                                     |                                                                                                    |                                                                                                    |                                                                               |                                                                      |                    |
|                                                                                                    |                                                         | o                                                                   |                                                                                                    |                                                                                                    |                                                                               | , hour found                                                         | hat                |
| After you select a time, ente<br>teacher and click Submit. The<br>pooking.<br><b>NOTE</b> : It is recommended to<br>to the next appointment.<br>Your bookings will be                                    | r your phor<br>en select a f<br>leave a gap             | e numbe<br>time for tl<br>betweer                                   | r and any<br>he next te<br>n booking                                                                                                 | comment<br>eacher and<br>times to g                                                                               | s you may<br>I repeat u<br>ive yours                                          | y have for t<br>ntil finished<br>elf time to f                       | hat<br>d<br>travel |
| After you select a time, ente<br>teacher and click Submit. The<br>booking.<br><b>NOTE</b> : It is recommended to<br>to the next appointment.<br>Your bookings will be<br>lisplayed in th <u>e window</u> | r your phor<br>en select a<br>leave a gap               | e numbe<br>time for tl<br>betweer                                   | r and any<br>he next te<br>n booking                                                                                                 | comment<br>eacher and<br>times to g                                                                               | s you may<br>I repeat u<br>;ive yours<br>EXT                                  | y have for t<br>ntil finished<br>elf time to f                       | hat<br>d<br>travel |